## Guida alla funzione ABBONAMENTI

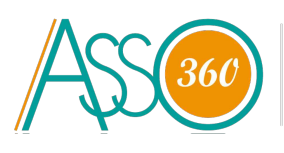

IL SOFTWARE PER LA CONTABILITÀ DELLA TUA ASSOCIAZIONE

## **QUANDO USARE UN ABBONAMENTO?**

ASSO360 ti consente, di creare uno scadenziario di quote ricorrenti per la tua Associazione. Nello specifico, le quote devono essere uguali tra loro e avere una scadenza prefissata dopo un numero predefinito di giorni che andremo a personalizzare durante la creazione dell'abbonamento. Andiamo a vedere in dettaglio come utilizzarla:

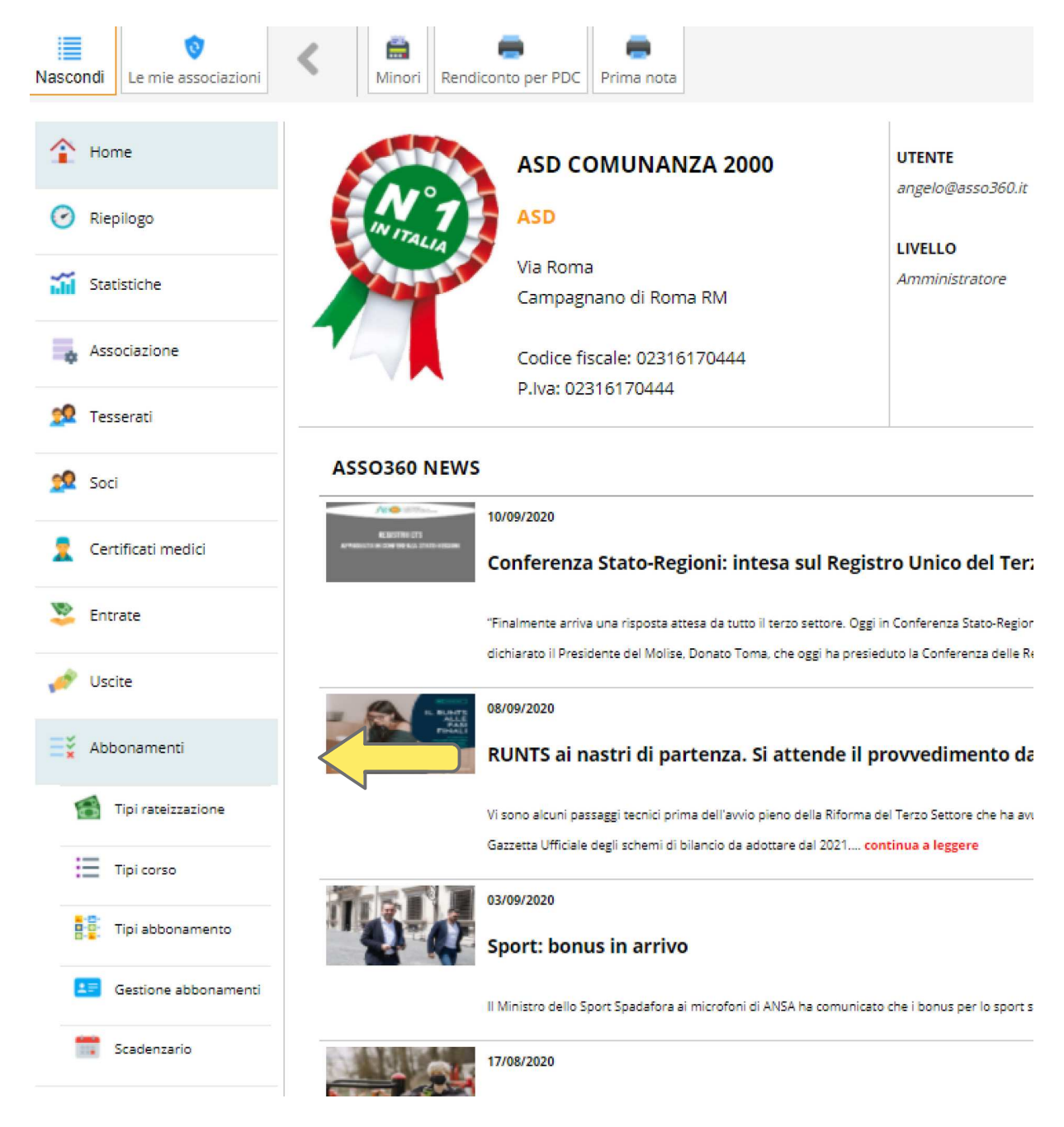

Trova la funzione "Abbonamenti"

Una volta cliccato, si aprirà un sottomenù con 5 sezioni.

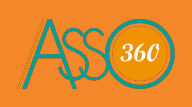

#### 1) TIPO DI RATEIZZAZIONE

| 1 Home               | TIPI RATEIZZAZIONE                   | ☆                           |      |        |
|----------------------|--------------------------------------|-----------------------------|------|--------|
| 🕑 Riepilogo          | Definizione scadenze rateizzazione 🛈 |                             |      |        |
| 👬 Statistiche        | + Nuovo tipo rateizzazione           |                             |      |        |
| Associazione         | 10 🗏 25 🗮 50 🗮 🚺                     |                             |      |        |
| 🕵 Tesserati          | ↑ Descrizione                        | 🕈 Scadenze (giorni) 🖡       | Att. | Azioni |
| 👥 Soci               |                                      | Nessun elemento nella lista |      |        |
| 💂 Certificati medici | Scarica Excel                        |                             |      |        |
| 📚 Entrate            |                                      |                             |      |        |
| 🥓 Uscite             |                                      |                             |      |        |
| E¥ Abbonamenti       |                                      |                             |      |        |
| Tipi rateizzazione   |                                      |                             |      |        |
| 📃 Tipi corso         | 7                                    |                             |      |        |
| Tipi abbonamento     |                                      |                             |      |        |
| Gestione abbonamenti |                                      |                             |      |        |
| Scadenzario          |                                      |                             |      |        |

#### Qui si creano le scadenze per i tuoi abbonamenti.

## Clicchiamo su "Nuovo tipo rateizzazione"

| Nuovo tipo rateizzazione (*) I dati sono obbligatori |            |             |
|------------------------------------------------------|------------|-------------|
| Descrizione (*)                                      | Scadenza 1 | Scadenza 7  |
|                                                      | 0          | 0           |
| Tipo scadenza (*)                                    | Scadenza 2 | Scadenza 8  |
| Selezione 🗸                                          | 0          | 0           |
| Attivo                                               | Scadenza 3 | Scadenza 9  |
|                                                      | 0          | 0           |
|                                                      | Scadenza 4 | Scadenza 10 |
|                                                      | 0          | 0           |
|                                                      | Scadenza 5 | Scadenza 11 |
|                                                      | 0          | 0           |
|                                                      | Scadenza 6 | Scadenza 12 |
|                                                      | 0          | 0           |
|                                                      |            |             |
|                                                      |            |             |
|                                                      |            |             |
|                                                      |            |             |
|                                                      |            |             |
|                                                      |            |             |
|                                                      |            |             |
|                                                      |            |             |
|                                                      |            |             |
|                                                      |            |             |
|                                                      |            |             |
|                                                      |            |             |
| Chiudi                                               |            | Salva       |

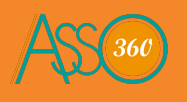

#### 1) TIPO DI RATEIZZAZIONE

| Descrizione (*)    | Scadenza 1 | Scadenza 7  |
|--------------------|------------|-------------|
| Mensile con 6 rate | 0          | 0           |
| ipo scadenza (*)   | Scadenza 2 | Scadenza 8  |
| Selezione          | ✓ 30       | 0           |
| ✓ Attivo           | Scadenza 3 | Scadenza 9  |
|                    | 60         | 0           |
|                    | Scadenza 4 | Scadenza 10 |
|                    | 90         | 0           |
|                    | Scadenza 5 | Scadenza 11 |
|                    | 120        | 0           |
|                    | Scadenza 6 | Scadenza 12 |
|                    | 150        | 0           |

**Descrizione**: scegli un nome che ricordi il tipo di scadenze che hai creato, ad esempio creando un Mensile da sei scadenze, l'ho chiamato "Mensile con 6 rate"

**Scadenza**: nella scadenza sono valorizzati ogni quanti giorni il soggetto dovrà pagare una rata del tuo abbonamento. Nell'esempio è un abbonamento mensile con prima rata valorizzata a

giorni "0". Cosa significa? La prima rata verrà pagata al giorno della sottoscrizione.

(Puoi creare fino a 12 scadenze)

| Selezione      | ~ |
|----------------|---|
| Selezione      |   |
| Alla data      |   |
| Primo del mese |   |
| Fine mese      |   |

Tipo scadenza: qui abbiamo le diverse opzioni per il tipo di scadenza:

*Alla data*: le scadenze faranno riferimento alla data in cui viene sottoscritto l'abbonamento esempio con un abbonamento sottoscritto al 1 Gennaio:

- Scadenza 1: la prima rata scadrà al 1 Gennaio

- Scadenza 2: la seconda rata scadrà 30 giorni dopo la data di sottoscrizione (1 Gennaio).

Primo del mese: rata nel primo giorno del mese in cui cadrà la scadenza

*Fine del mese*: rata a fine del mese in cui cadrà la scadenza (esempio la Scadenza 2 sarà l'ultimo giorno del mese di Febbraio.

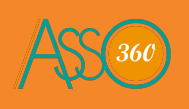

#### 1) TIPO DI RATEIZZAZIONE

Una volta denominato l'abbonamento, scelto il tipo di scadenza e valorizzato le scadenze, cliccando su **"SALVA"** 

| Descrizione (*)  | Scadenza 1 | Scadenza 7  |
|------------------|------------|-------------|
| Mensile con rate | 0          | 0           |
| ïpo scadenza (*) | Scadenza 2 | Scadenza 8  |
| Alla data        | 30         | 0           |
| 🗹 Attivo         | Scadenza 3 | Scadenza 9  |
|                  | 60         | 0           |
|                  | Scadenza 4 | Scadenza 10 |
|                  | 90         | 0           |
|                  | Scadenza 5 | Scadenza 11 |
|                  | 120        | 0           |
|                  | Scadenza 6 | Scadenza 12 |
|                  | 150        | 0           |

### A titolo di esempio abbiamo creato:

#### <u>Un mensile con sei rate, che partiranno dal giorno della</u>

#### sottoscrizione.

| ↑ Descrizione ↓  | ↑ Scadenze (giorni) ↓        | Att. | Azio | ni |
|------------------|------------------------------|------|------|----|
| Mensile con rate | 0   30   60   90   120   150 | 5    |      | ×  |

A destra abbiamo il foglio bianco con matita per modificare l'abbonamento e la X per cancellarlo. Possiamo passare alla creazione dei **CORSI.** 

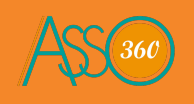

#### 2) TIPO DI CORSO

| 1 Home               | TIPI CORSO 😭                                      |                             |    |
|----------------------|---------------------------------------------------|-----------------------------|----|
| Riepilogo            | Definisci i tipi di corso per creare differenti a | abbonamenti                 |    |
| 🚮 Statistiche        | + Nuova opzione                                   |                             |    |
| Associazione         | 10 🗏 25 🗏 50 🗏 🕕                                  |                             |    |
| 👥 Tesserati          | ↑ Descrizione ↓                                   | Prezzo                      | At |
| 👥 Soci               |                                                   | Nessun elemento nella lista |    |
| 🙎 Certificati medici | Scarica Excel                                     |                             |    |
| 👺 Entrate            |                                                   |                             |    |
| 🥟 Uscite             |                                                   |                             |    |
|                      |                                                   |                             |    |
| Tipi rateizzazione   |                                                   |                             |    |
| 📃 Tipi corso         |                                                   |                             |    |
| Tipi abbonamento     |                                                   |                             |    |
| Gestione abbonamenti |                                                   |                             |    |
| Scadenzario          |                                                   |                             |    |

Qui si creano le scadenze i corsi. Clicchiamo su "Nuova opzione"

| NUOVa Opzione (*) I dati sono obbligatori |  |
|-------------------------------------------|--|
|                                           |  |
| Descrizione (*)                           |  |
|                                           |  |
| Prezzo                                    |  |
| 0                                         |  |
| Attivo                                    |  |

Chiudi

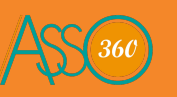

Salva

#### 2) TIPO DI CORSO

# Nuova opzione (\*) I dati sono obbligatori Descrizione (\*) Corso PRINCIPIANTI Prezzo 600

🗹 Attivo

Descrizione: scegli un nome per il tuo corso

Prezzo: il prezzo è riferito all'intero corso e non alla singola rata.

Esempio:

Noi stiamo creando un abbonamento con 6 scadenze, quindi se definisco il prezzo di questo corso a 600€, avrò 6 rate da 100€ cadauna.

Cliccando su **SALVA**, avremo creato il nostro corso.

| ♦ Descrizione ♦    | Prezzo | Att. | Az | ioni |
|--------------------|--------|------|----|------|
| Corso PRINCIPIANTI | 600,00 | €S   |    | ×    |

Bene, ora possiamo passare alla creazione del nostro Abbonamento.

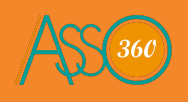

#### 3) TIPO DI ABBONAMENTO

| 1 Home                        | TIPI ABBONAME                | ENTI ☆                      |           |
|-------------------------------|------------------------------|-----------------------------|-----------|
| 🕝 Riepilogo                   | Definizione tipi abbonamento | 0                           |           |
| 🚮 Statistiche                 | + Nuovo tipo abbonamento     |                             |           |
| Associazione                  | 10 🗐 25 🗐 50 🗐               | 0                           |           |
| 👷 Tesserati                   | ↑ Descrizione ↓              | 🕈 Tipo pagamento 🖡          | ↑ Quota ↓ |
| 👥 Soci                        |                              | Nessun elemento nella lista |           |
| 👷 Certificati medici          | Scarica Excel                |                             |           |
| 👺 Entrate                     |                              |                             |           |
| 🧬 Uscite                      |                              |                             |           |
| ≓¥ Abbonamenti                |                              |                             |           |
| 😭 Tipi rateizzazione          |                              |                             |           |
| 📜 Tipi corso                  | 4                            |                             |           |
| Tipi abbonamento              |                              |                             |           |
| <b>E</b> Gestione abbonamenti |                              |                             |           |
| _                             |                              |                             |           |

Qui si crea l'abbonamento, correlando le rate al corso. Clicchiamo su "Nuovo tipo abbonamento"

| Nuovo tipo abbonamento (*) I dati sono obbligatori |                                                       |                      |  |  |  |
|----------------------------------------------------|-------------------------------------------------------|----------------------|--|--|--|
| Descrizione                                        | Importo Quantità Note                                 |                      |  |  |  |
| Corso PRINCIPIANTI                                 | 800,00 €                                              |                      |  |  |  |
|                                                    |                                                       |                      |  |  |  |
|                                                    |                                                       |                      |  |  |  |
|                                                    |                                                       |                      |  |  |  |
|                                                    |                                                       |                      |  |  |  |
|                                                    |                                                       |                      |  |  |  |
|                                                    |                                                       |                      |  |  |  |
|                                                    |                                                       |                      |  |  |  |
|                                                    |                                                       |                      |  |  |  |
|                                                    |                                                       |                      |  |  |  |
|                                                    |                                                       |                      |  |  |  |
|                                                    | ati sono obbligatori  Descrizione  Corso PRINCIPIANTI | ati sono obbligatori |  |  |  |

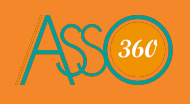

#### 3) TIPO DI ABBONAMENTO

| Nuovo tipo abbonamento (*)        | dati sor | io obbligatori     |         |               |
|-----------------------------------|----------|--------------------|---------|---------------|
| Descrizione (*)                   |          | Descrizione        | Importo | Quantità Note |
| Corso Principianti mensile 6 rate | ✓        | Corso PRINCIPIANTI | 600,00€ | 1             |
| Tipo pagamento (*)                |          |                    |         |               |
| Mensile con rate                  |          |                    |         |               |
| Durata abbonamento (*)            |          |                    |         |               |
| Annuale 🗸 🗸                       |          |                    |         |               |
| Importo (*)                       |          |                    |         |               |
| 600                               |          |                    |         |               |
| Attivo                            |          |                    |         |               |

Descrizione: qui scegliamo un nome riconoscibile per il nostro abbonamento

Tipo pagamento: andiamo a selezionare quello che abbiamo creato in "Tipi di rateizzazione"

**Durata abbonamento:** Consigliamo di selezionare sempre "annuale" per non incappare in errori.

**Importo:** Viene suggerito dopo il flag del corso, però può essere modificato manualmente prima di salvare

Quantità: Numero di abbonamenti (consigliato 1)

Note: Campo per una descrizione aggiuntiva (esempio tariffa agevolata per fratelli)

| ↑ Descrizione ↓                   | ↑ Tipo pagamento 🖡 | 🕈 Quota 🖡 | Att. | Azioni |   |  |
|-----------------------------------|--------------------|-----------|------|--------|---|--|
| Corso Principianti mensile 6 rate | Mensile con rate   | 600,00 €  | S    |        | ¢ |  |

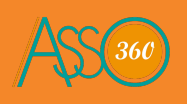

**4) GESTIONE ABBONAMENTO** 

| î  | Home                  | ABBO        | NAN     | MENTI        | ☆       |                    |                           |           |
|----|-----------------------|-------------|---------|--------------|---------|--------------------|---------------------------|-----------|
| 0  | Riepilogo             | Definizione | abbor   | namenti 🛈    |         |                    |                           |           |
| ай | Statistiche           | + Nuovo a   | abbonai | mento        |         |                    |                           |           |
| \$ | Associazione          | 10 🔳        | 25 🔳    | 50           |         |                    |                           |           |
| 2  | Tesserati             | ↑ Socio ↓   |         | 🕈 Data di Na | scita ↓ | ♦ Sottoscrizione ↓ | ↑ Scadenza ↓              |           |
| 22 | Soci                  |             |         | gg/mm/aaaa   | ٥       | gg/mm/aaaa 🗖       | gg/mm/aaaa 🗖              | Selezione |
|    | 1 - 10 - 10 - 10 - 10 | Selezione   | ~       | gg/mm/aaaa   | D       | gg/mm/aaaa 🗖       | gg/mm/aaaa 🗖              |           |
| *  | Certificati medici    |             |         |              |         | Ne                 | ssun elemento nella lista |           |
| -  | Entrate               |             |         |              |         |                    |                           |           |
| -  | Uscite                | Scarica     | Excel   |              |         |                    |                           |           |
| =× | Abbonamenti           |             |         |              |         |                    |                           |           |
| 1  | Tipi rateizzazione    |             |         |              |         |                    |                           |           |
| 1  | Tipi corso            |             |         |              |         |                    |                           |           |
|    | Tipi abbonamento      | 4           |         |              |         |                    |                           |           |
| ł  | Gestione abbonamenti  |             |         |              |         |                    |                           |           |
| 1  | Scadenzario           |             |         |              |         |                    |                           |           |

Da questa sezione, andiamo a fare le nuove sottoscrizioni agli abbonamenti per i nostri soci/tesserati

| Nuovo abbonamento (*) I dati sono obbligatori |          |
|-----------------------------------------------|----------|
| Tipo sottoscrizione (*)                       |          |
| Selezione                                     | ~        |
| Data inizio (*)                               |          |
| gg/mm/aaaa                                    | <b>—</b> |
| Importo (*)                                   |          |
|                                               |          |
| Soggetto socio                                |          |
|                                               |          |
| Soggetto tesserato                            |          |
|                                               |          |

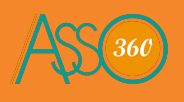

#### 4) GESTIONE ABBONAMENTO

Nuovo abbonamento (\*) I dati sono obbligatori

| Tipo sottoscrizione (*)           |         |
|-----------------------------------|---------|
| Corso Principianti mensile 6 rate | ~       |
| Data inizio (*)                   |         |
| 01/01/2020                        | <b></b> |
| Importo (*)                       |         |
| 600,00                            |         |
| Soggetto socio                    |         |
| Paoletti Angelo 04/04/2010        |         |
| Soggetto tesserato                |         |
|                                   |         |

**Tipo sottoscrizione:** qui selezioniamo l'abbonamento che vogliamo far sottoscrivere **Data Inizio:** la data da cui far partire le scadenze specificate in "Tipo di Sottoscrizione" **Importo:** preso in automatico dall'abbonamento selezionato, è comunque modificabile **Soggetto:** vado a cliccare sui tre puntini, per fare la ricerca tra le anagrafiche già inserite

| Paoletti Angelo | 04/04/2010 | 01/01/2020 | 01/01/2021 | Corso Principianti mensile 6 rate | 122 | × |
|-----------------|------------|------------|------------|-----------------------------------|-----|---|

Nella schermata avremo di riepilogo in "Gestione Abbonamenti", avremo tutti gli abbonamenti in vigore, suddivisi per nominativo. Per gestire le scadenze del soggetto, possiamo cliccare nell'icona del calendario, così da accedere alla sua scheda personale.

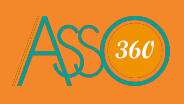

#### 5) SCADENZARIO

| 1 Home               | SCADENZARIO ☆                                      |                                |   |            |   |               |        |   |
|----------------------|----------------------------------------------------|--------------------------------|---|------------|---|---------------|--------|---|
| 🕑 Riepilogo          | Gestione scadenzario pagamenti 🕕                   |                                |   |            |   |               |        |   |
| Statistiche          | 10 🗏 25 🗏 50                                       | ≡ 0                            |   |            |   |               |        |   |
| Associazione         | 🕈 Socio 🐳 🔹 🕈 Abbonamento 🖡 👘 🕈 Scadenza 🕴 🕈 Pagan |                                |   |            |   | ↑ Pagamento ↓ | Azioni |   |
| 🕺 Tesserati          |                                                    | Selezione                      | ~ | gg/mm/aaaa | D |               |        | 1 |
|                      |                                                    |                                |   | gg/mm/aaaa |   |               |        |   |
| 🕺 Soci               | Paoletti Angelo                                    | Corso Principianti mensile 6 r |   | 01/01/2020 |   | 100,00 €      |        | × |
| 🙎 Certificati medici | Paoletti Angelo                                    | Corso Principianti mensile 6 r |   | 31/01/2020 |   | 100,00 €      |        | × |
| 📚 Entrate            | Paoletti Angelo                                    | Corso Principianti mensile 6 r |   | 01/03/2020 |   | 100,00 €      |        | × |
|                      | Paoletti Angelo                                    | Corso Principianti mensile 6 r |   | 31/03/2020 |   | 100,00 €      |        | × |
| 🧨 Uscite             | Paoletti Angelo                                    | Corso Principianti mensile 6 r |   | 30/04/2020 |   | 100,00 €      |        | × |
| Abbonamenti          | Paoletti Angelo                                    | Corso Principianti mensile 6 r |   | 30/05/2020 |   | 100,00 €      |        | × |
| Tipi rateizzazione   |                                                    |                                |   |            |   |               |        |   |
| : Tipi corso         | Scarica Excel                                      |                                |   |            |   |               |        |   |
| Tipi abbonamento     |                                                    |                                |   |            |   |               |        |   |
| Gestione abbonamenti |                                                    |                                |   |            |   |               |        |   |
| Scadenzario          |                                                    |                                |   |            |   |               |        |   |

Questa è la sezione dove possiamo consultare tutte le scadenze dei nostri abbonamenti, utilizzando i filtri possiamo fare ricerche per nominativo, tipo di abbonamento e scadenza. Possiamo procedere all'incasso di una quota con un click sul foglio bianco e matita presente a destra, oppure eliminare la quota con un click sulla crocetta rossa.

## L 'esempio è su un abbonamento mensile con 6 scadenze, ma possiamo creare semestrali, bimestrali, annuali etc.

L'unica regola da tenere bene a mente è che le quote non possono essere diverse tra loro, nel caso si avesse la necessità di far pagare un importo diverso, consigliamo di eliminare la quota in scadenzario e riprodurla manualmente sulla sezione "Ricevute"

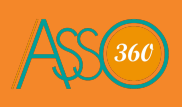

Gestire la contabilità della tua Associazione non è mai stato cosi facile !!!

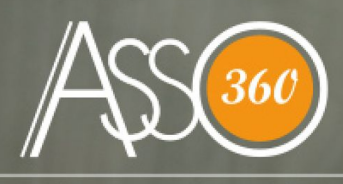

la tua associazione a 360°

Asso S.r.l. Contrada Passo n°5 63087 Comunanza 3914696526 / 3347598525 sito: www.asso360.it Tutti i diritti sono riservati Vietata la riproduzione anche parziale e con qualsiasi mezzo.

00000000000

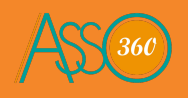